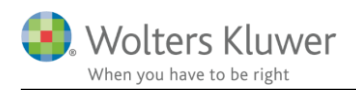

#### Marts 2019

# Fakturering af udlæg uden moms

## Indhold

| 1 | Eakturoring of udlog udon mome  | Brug CTRL II  | 2 |
|---|---------------------------------|---------------|---|
| 1 | Takturening ar uulag uuen monis | - Dlug CTRL-U | - |

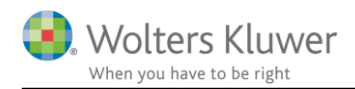

# 1 Fakturering af udlæg uden moms - Brug CTRL-U

Med jævne mellemrum er der behov for at viderefakturere et udlæg uden moms. Det kunne for eksempel være gebyr til Erhvervs- og Selskabsstyrelsen.

### Forslag til at håndtere det ...:

 Udlægget skal registreres for sig selv ved hjælp af CTRL-U genvejen. Udlægget registreres på en opgave. I dette eksempel på "Årsafslutning 2018"

| 🔄 Udlæg        |                                                                   | - 🗆 🗙     |
|----------------|-------------------------------------------------------------------|-----------|
| Opgave:        | 90210   2018   47485   Beverly A/S - Årsafslutning, 010118-311218 | ▼ Q 3     |
| Bruger:        | Clark Kent (CK)                                                   | V 🛇 🚨     |
| Dato:          | 05-03-2019                                                        | ~         |
| Tekst:         | Gebyr Erhvervs- og Selskabsstyrelsen                              |           |
| Beløb (ex. mor | ns):                                                              | 680,00    |
|                |                                                                   | Gem 🛇 Ryd |
|                |                                                                   |           |
|                |                                                                   |           |
|                |                                                                   |           |
|                |                                                                   |           |

2. Når opgaven senere skal faktureres, vil udlæg og øvrige registreringer indgå i fakturalinjen.

| Faktura         |        |                                                                                                 | -                     | 0                   |                     |                          |                                  |                | _        | _         | _          | _     | _          | ~                 | ~                                |           |             |
|-----------------|--------|-------------------------------------------------------------------------------------------------|-----------------------|---------------------|---------------------|--------------------------|----------------------------------|----------------|----------|-----------|------------|-------|------------|-------------------|----------------------------------|-----------|-------------|
| 戦 戦             | =      | P                                                                                               | 0                     | 25                  | <u>=</u> 5          | =5                       | O.                               | 5]             | 50       | 52        | 50         | Sd    | \$à        | $\boxtimes$       | $\square$                        |           |             |
| Tilføj Fjern    | Kopier | Kombinér                                                                                        | Opbryd<br>kombinerede | Opdatér<br>tidsreg. | Linier pr<br>opgave | Linier pr<br>arbejdstype | Opbryd til<br>tidsregistreringer | Kladde         | Godkendt | Afsendt / | Innulleret | Vis   | Exporter   | Send som<br>email | Send mail med<br>specifikationer |           |             |
|                 |        |                                                                                                 | Linier                |                     |                     |                          | 15                               |                | Sta      | itus      |            |       | Vis        | Exporter          |                                  |           |             |
| <               | TH St  | art 📴 Op                                                                                        | ogaver igangva        | erende              | S * Fakt            | ura: 0 - Bever           | ly A/S 🗙                         |                |          |           |            |       |            |                   |                                  |           |             |
|                 | B      | lasis 😰 T                                                                                       | idsregistreringe      | er 💈 F              | akturalinie         | × == \                   | /isning Tidsreg                  | jistreringslis | te       |           |            |       |            |                   |                                  |           |             |
| askabeloner     | Linier | r                                                                                               |                       |                     |                     |                          |                                  |                |          |           |            |       |            |                   |                                  |           |             |
|                 | A Tek  | kst                                                                                             |                       |                     |                     | Opgaven                  | iavn                             |                |          | Timer     | Sats       | beløb | Produktnu. | Momss             | sats Pris                        | Dækningsb | . Over/Unde |
| rende<br>ærende | 1      | Arsafslutning. 010118-311218<br>Heraf udlæg:<br>Gebyr Erhvervs- og Selskabsstyrelsen kr. 680,00 |                       |                     |                     | Arsafslutr               | Arsafslutning, 010118-311218     |                |          | 1         | 1880       | 1880  | 1          | 25                | 1880,0                           | ) 750,00  | 0,00        |
|                 |        |                                                                                                 |                       |                     |                     |                          |                                  |                |          |           |            |       |            |                   |                                  |           | 1           |

For at kunne isolere udlægget og dermed kunne angive den som momsfri, skal man anvende knappen "Opbryd til tidsregistreringer".

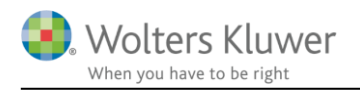

3. Dermed er udlægget isoleret og man kan angive en særlig moms på den fakturalinje.

| Start Opgaver igangværende S*Fak                                                                                              | tura: 0 - Beverly A/S 🗙                          |       |            |           |          |         |  |
|----------------------------------------------------------------------------------------------------|--------------------------------------------------|-------|------------|-----------|----------|---------|--|
| Basis fil <sup>®</sup> Tidsregistreringer                                                                                     | r 🗙 📼 Visning 📼 Tidsregistreringsliste           |       |            |           |          |         |  |
| ▲ Tekst                                                                                                    | Opgavenavn                                       | Timer | Sats beløb | Produktnu | Momssats | Pris    |  |
| Morten Lange Nielsen (admin): Årsafslutning,<br>010118-311218: 1 - Udførelse                                                  | Årsafslutning, 010118-311218                     | 1     | 1200       | 1         | 25       | 1200,00 |  |
| Clark Kent (CK): Årsafslutning, 010118-311218: 1-<br>Udlæg<br>Heraf udlæg:<br>Gebyr Erhvervs- og Selskabsstyrelsen kr. 680.00 | Arsafslutning, 010118-311218                     | 1     | 680        | 2         | 0        | 680,00  |  |
|                                                                                                    |                                                  |       |            |           |          | 1880,00 |  |
| Rediger fakturalinie Clark Kent (CK): Årsafslutning, Heraf udlæg: Gebyr Erhvervs- og Selskabs Tekst:                          | 010118-311218: 1 - Udlæg<br>styrelsen kr. 680,00 |       |            |           |          | ^       |  |
| Produkt: 2 - Eksl. Moms,0%                                                                                                    |                                                  |       |            |           |          | V Moms  |  |

4. Når alle øvrige justeringer på fakturaen er klar, vil udlægget for eksempel kunne fremgå på følgende måde.

|                                                                                           | Faktura                                                                          |                                        |
|-------------------------------------------------------------------------------------------|----------------------------------------------------------------------------------|----------------------------------------|
| <b>Beverly A/S</b><br>Nyhavn<br>1051 København K                                          | Fakturanummer:<br>Fakturadato:<br>Forfaldsdato:<br>Kundenummer:<br>Deres kontakt | 0<br>05-03-2019<br>07-04-2019<br>90210 |
|                                                                                           | Side:                                                                            | 1 af 1                                 |
| Årsafslutning, 01 <mark>0</mark> 118-311218: Udført arbejde i                             | i henhold til aftale.                                                            | 1.200,00                               |
| Arsafslutning, 010118-311218: 1 - Udlæg<br>Gebyr Erhvervs- og Selskabsstyrelsen kr. 680,( | 00                                                                               | 680,00                                 |
|                                                                                           | Momsfritaget beløb                                                               | 680,00                                 |
|                                                                                           | Momspligtigt beløb                                                               | 1.200,00                               |
|                                                                                           | Samlet moms (25%)                                                                | 300,00                                 |
|                                                                                           | .0,                                                                              | 2.180,00                               |
| Betalingsbetingelse: Løbende måned 7 dage                                                 | .0 -                                                                             |                                        |